## How to Create Payables from Paycheck

- Set up Tax Type or Deduction Type with Vendor ID.
   Create a paycheck associated with the set taxes or deductions.
- 3. Click Create Payables from Payroll module.
- 4. Select paychecks to use from the grid.

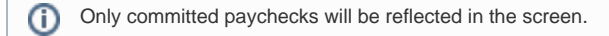

5. Enter Invoice No. in the text box. 6.

| ate Payable    |                 |                  |                 |             |           |
|----------------|-----------------|------------------|-----------------|-------------|-----------|
| cess Close     |                 |                  |                 |             |           |
| ztails         |                 |                  |                 |             |           |
| oice No: INV1  | 23              |                  |                 |             |           |
| Select All 🗌 C | lear All 🔍 Open | B Layout Q Filte | er Records (F3) |             |           |
| Pay Date       | Paycheck No.    | Employee No.     | Name            | Period From | Period To |
| 2/18/2016      | PCHK-86         | JBFOWLER         | James B Fowler  | 2/7/2016    | 2/13/2016 |
|                |                 |                  |                 |             |           |
|                |                 |                  |                 |             |           |
|                |                 |                  |                 |             |           |
|                |                 |                  |                 |             |           |
|                |                 |                  |                 |             |           |
|                |                 |                  |                 |             |           |
|                |                 |                  |                 |             |           |

To search for specific criterias, the advance filter can be used. (i)

- 7. A confirmation message will be displayed.
- 8. Click OK button.

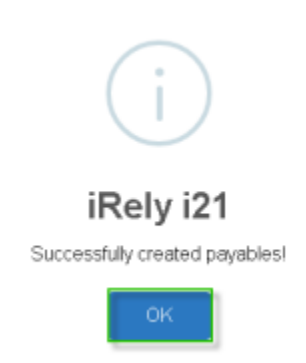

9. The created voucher will reflect in Vouchers from Purchasing module.

| Setup Tex Type or Deduced Type with Vendor ID.     Setup Tex Type or Deduced Type with Vendor ID.     Setup Tex Type or Deduced Type Type Tex Type Type Type Type Type Type Type Type                                                                                                    | The second second seco       | Scarch Delete Undo Duplicate Po<br>Prepaid and Debi-memos Attachments (0<br>Voucher<br>Mi State Tax Vendor<br>or INV123<br>are: 0/29/2016 III Re-<br>mments:<br>Q Open Q, Tax Details X Remove<br>react Rem No. Description<br>I Gove Center<br>Deroit, MI-48/201<br>United States<br>Q E Ready<br>If the Invoice Nur<br>Deleting the Vouc                                                                                                    | to 200 000 00000 Peerse Peerse Add     Comments (M. Audit Log (M)     Pest Date: 6/29/2016     Post Date: 7/14/2016     Urr Reference:     Ship Via     Get previous details El Leyout *     Mis Decorption UDM     Mi-Local     Misster Tax  Approval Require Approval: Status Approval Neess:                                                                                                    | Prysles approve Solone 2<br>Contact Jm<br>Ship From Gove<br>Ship From Gove<br>Docation<br>P Pryslo<br>Peyron<br>Present (F3)<br>Ordered Billed<br>1 1<br>1 1<br>1 1<br>1 0<br>Peyron<br>Peyron<br>Pe | Peter Recurring Close  Voucher No: Voucher No: Voucher | EL116<br>20000 0000 400 v<br>USD v<br>relyadmin v<br>672<br>2330                                                                                                    |                                                                                                    |                               |
|----------------------------------------------------------------------------------------------------|----------------------------------------------------------------------------------------------------|----------------------------------------------------------------------------------------------------|----------------------------------------------------------------------------------------------------|----------------------------------------------------------------------------------------------------|----------------------------------------------------------------------------------------------------|----------------------------------------------------------------------------------------------------|----------------------------------------------------------------------------------------------------|-------------------------------|
| If the Invoice Number is already used in a Voucher in one of the Vendors involved, the Process cannot proceed. Deleting the Voucher will allow the creation of payables for the paychecks included on that deleted Voucher. The Vouchers are independent from their associated Paychecks. They can be modified, but it will not affect the associated Paywheck sociated with the set associated Paychecks. They can be modified, but it will not affect the associated Paychecks. The Vouchers created, instead it will create reve entries (1 Debit Memo for each Vendor Involved) containing only its own amounts. a. Set up Tax Type or Deduction Type with Vendor ID. b. Create a paycheck sociated with the set associated Voucher IS. c. Click Create Payables from Payroll module. c. Sete a paycheck so use from the given involved. t. Sete a paycheck so use from the given involved. t. Sete a paycheck so use from the given involved. t. Sete a paycheck so use from the given involved. t. Sete a paycheck so use from the given involved. t. Sete a paycheck so use from the given involved. t. Sete a paycheck so use from the given involved. t. Sete a paycheck so use from the given involved. t. Sete a paycheck so use from the given involved. t. Sete a paycheck so use from the given involved. t. Sete a paycheck so use from the given involved. t. Sete a paycheck so use from the given involved. t. Sete a paycheck so use from the given involved. t. Sete a paychack so use from the given involved. t. Sete a paychack so use from the given involved. t. Sete a paychack so use from the given involved. t. Sete a paychack so use from the given involved. t. Sete a paychack so use from the given involved. t. Sete a paychack so use from the given involved. t. Sete a paychack so use from the given involved. t. Sete a paychack so use from the given involved. t. Sete a paychack so use from the                                                                                                    | It the Invoice Number is already used in a Voucher in one of the Vendors involved, the Process cannot proceed. Deleting the Voucher will allow the creation of payables for the paychecks included on that deleted Voucher. The Vouchers are independent from their associated Paychecks. They can be modified, but it will not affect the associated Pay. When a Paycheck with associated Voucher is Volded, it will not affect the original Vouchers created, instead it will create reve entries (1 Debit Memo for each Vendor involved) containing only its own amounts. a. Setup Tax Type or Doduction Type with Vendor ID. b. Create a paycheck sub use from the gradses or deductions. c. Create a paycheck sub use from the gradse or deductions. c. Setue Tay Type or Doduction Type with Vendor ID. b. Create a paycheck sub use from the gradse or deductions. c. Create a paycheck sub use from the gradse or deductions. c. Create a paycheck sub use from the grad. f) mit committed paychecks will be reflected in the screen. c. Enter Invoice No. in the text box. t. Enter Invoice No. in the text box. t. Enter                                                                                                    | Prepaid and Debit memos     Attachments (0       Voucher     Mi State Tax Vendor       or     INV123       ate:     6/29/2016     III Remove       ate:     6/29/2016     III Remove       ate:     6/29/2016     III Remove       ate:     6/29/2016     III Remove       ate:     6/29/2016     III Remove       ate:     6/29/2016     III Remove       ate:     0/29/2016     III Remove       ate:     1 Gove Center     Description       ate:     1 Gove Center     Description                                                                                                    | Comments (%) Audit Log (%) Post Date: 6/29/2016 Terms Net 15 Due Date: 7/14/2016 Curr Reference: Get previous details 28 Layout Mis Ceestion UOM Mi Local Missens Tex Approval Require Approval: Status Approval Actes: Cher will allow the                                                                                                    | ed in a Vouche                                                                                                    | Voucher No:     Voucher No:     Voucher N      | EL116<br>20000 0000 0000 000<br>USD v<br>relyadmin v<br>relyadmin v<br>622<br>632<br>2380<br>0000<br>000<br>000<br>0000<br>000<br>000 |                                                                                                    |                               |
| In the two the second second secon | If the Invoice Number is already used in a Voucher in one of the Vendors involved, the Process cannot proceed. Deleting the Voucher will allow the creation of payables for the paychecks included on that deleted Voucher. The Vouchers are independent from their associated Paychecks. They can be modified, but it will not affect the associated Pay. When a Paycheck with associated Voucher is Voided, it will not affect the original Vouchers created, instead it will create reve entries (1 Debit Memo for each Vendor Involved) containing only its own amounts. Set up Tax Type or Deduction Type with Vendor ID. Colk Create Payables form He grid. If in the text box. Set let paycheck associated With the set taxes or deductions. Set Up Tax Type or Deduction Type with Vendor ID. Colk Create Payables for the payohecks included at will create reve entries (1 Debit Memo for each Vendor Involved) containing only its own amounts. Set Up Tax Type or Deduction Type with Vendor ID. Colk Create Payables form He grid! Image: Colk Create Payables form He grid! Image: Colk Create P                                                                                                    | Voucher<br>Mi State Tax Vendor<br>or<br>INV123<br>are: 6/29/2016 IB Re<br>mments:<br>C Open Q, Tax Octalis X Remove<br>tract Rem No. Description<br>Remove<br>Remove<br>Remove<br>Remove<br>Description<br>Description<br>C Description<br>C Descript           | Pest Date: 6/29/2016 Pest Date: 6/29/2016 Terms Net 15 Due Date: 7/14/216 Curr Reference: Curr Reference: Cur | ed in a Vouche                                                                                                    | v Voucher No:     v AP Account rt Wayne     v Withheld Am     v Uthheld Am     v Ordered By:     v Currency     v Ordered By:     v Ordered By:     v Ordered By:     v Ordered By:     v One     v One        | EL116           20000 0000-000-000           USD         □           reyadmin         □           Cost         Cost (00M)           Graz         23 80                                                                                                    |                                                                                                    |                               |
| <b>• • • • • • • • • •</b>                                                                                                    | Image: Second Second                              | In State Tax Vendor       Im State Tax Vendor       ate:     6/29/2016       BR     6/29/2016       Imments:     Imments       Imments:     Imments       Imments:     Imments       Imments:     Imments       Imments:     Imments       Imments:     Imments       Imments:     Imments       Imments:     Immediate States       Immediate States     Immediate States       Immediate States     Immediate States                                                                                                    | Approval     Approval     Access     Approval     Access     Approval     Access     Approval     Access     Approval     Access     Approval     Access     Access     Approval     Access     Access     A     | Control of the second second sec                                                                                                    | V A Account     V A Account     V Withheld A     V Urrency     V Ordered By:     V     Ordered By:     V     Ordered By:     V     Ordered By:     V     Ordered By:     V     Ordered By:     V     Ordered By:     V     Ordered By:     V     Ordered By:     V     Ordered By:     V     Ordered By:     V                                                                                                    | 2300 0000-000 v         v           USD         v           UsD         v           rekyadmin         v           S2         S2           2310         v           v         v           0.000         0.000           0.000         0.000           0.000         0.000           0.000         0.000           0.000         0.000           0.000         0.000           0.000         0.000                                                                                                    |                                                                                                    |                               |
| Contract process to use from the grid      Contract process collaboration to be contracted in the screen.      Contract process collaboration to be contracted in the screen.      Contract process collaboration to be contracted in the screen.      Contract process collaboration to be contracted in the screen.      Contract process collaboration to be contracted in the screen.      Contract process collaboration to be contracted in the screen.      Contract process collaboration to be contracted in the screen.      Contract process collaboration to be contracted in the screen.      Contract process collaboration to be contracted in the screen.      Contract process collaboration to be contracted in the screen.      Contract process collaboration to be contracted in the screen.      Contract process collaboration to be contracted in the screen.      Contract process collaboration to be contracted in the screen.      Contract process collaboration to be contracted in the screen.      Contract process collaboration to be contracted by the screen in the grid.      Contract process collaboration to be contracted by the screen in the grid in the screen.      Contract process collaboration to be contracted by the screen in the grid in the screen.      Contract process collaboration to be contracted by the screen in the grid in the screen.      Contracte process collaboration to be contracted by the screen in the grid in the screen in the grid in the scre   | Image: Image:                              | are:     6/29/2016     ■     Re       mments:     ■     1 Gord Center     ■     Re       :     Q. Open Q. Tax Details X Remove     Remove     Remove       :     Q. Open Q. Tax Details X Remove     Remove     Remove       :     Q. Open Q. Tax Details X Remove     Remove     Remove       :     Q. Open Q. Tax Details X Remove     Remove     Remove       :     .     .     Detoing the Q. Open Q. Tax Details X Remove       :     .     .     .     Detoing the Q. Open Q. Tax Details X Remove       :     .     .     .     .     Detoing the Q. Open Q. Tax Details X Remove       :     .     .     .     .     Detoing the Q. Open Q. Tax Details X Remove       :     .     .     .     .     .     .       :     .     .     .     .     .       :     .     .     .     .     .       :     .     .     .     .     .       :     .     .     .     .     .       :     .     .     .     .     .       :     .     .     .     .     .       :     .     .     .     .     . <td>Approval Approval Require Approval Require Approval Context is already us Cher will allow the</td> <td>Location     Location     PayTo     PayTo     PayTo     T     T     T     T     T     T     T     T     T     T     T     T     T     T     T     T     T</td> <td>Cost Currency Currency<br/>Cost Currency Exchange Ra<br/>0.00<br/>0.00<br/>0.00<br/>0.00<br/>0.00<br/>0.00<br/>0.00<br/>0.</td> <td>USD         ↓           Urebyzdmin         ↓           Cost         CostUOM           Gord         CostUOM           Gord         CostUDM           Gord         CostUDM           Gord         CostUDM  <td></td><td></td></td> | Approval Approval Require Approval Require Approval Context is already us Cher will allow the                                                                                                    | Location     Location     PayTo     PayTo     PayTo     T     T     T     T     T     T     T     T     T     T     T     T     T     T     T     T     T                                                                                                    | Cost Currency Currency<br>Cost Currency Exchange Ra<br>0.00<br>0.00<br>0.00<br>0.00<br>0.00<br>0.00<br>0.00<br>0.                                                                                                    | USD         ↓           Urebyzdmin         ↓           Cost         CostUOM           Gord         CostUOM           Gord         CostUDM           Gord         CostUDM           Gord         CostUDM <td></td> <td></td>                                                                                                    |                                                                                                    |                               |
| If the Invoice Number is already used in a Voucher in one of the Vendors involved, the Process cannot proceed. Deleting the Voucher will allow the creation of payables for the paychecks included on that deleted Voucher. The Vouchers are independent from their associated Paychecks. They can be modified, but it will not affect the associated Pay Whon a Paycheck with associated Voucher in Volded, it will not affect the original Vouchers created, instead it will create reve entries (1 Debit Memo for each Vendor involved) containing only its own amounts. Set up Tax Type or Deduction Type with Vendor ID. C Click Create Payables from Paycollaw chuld. On ourmitted paychecks will be reflected in the screen. C Enter Invoice No. in the text box. T Click Create apaycheck are independent with will be reflected in the screen. C Enter Invoice No. in the text box. T Click Create apaycheck are independent will be reflected in the screen. C Enter Invoice No. in the text box. T Click Create apaycheck are independent will be reflected in the screen. C Enter Invoice No. in the text box. T Click Create apaycheck are independent will be reflected in the screen.                                                                                                    | If the Invoice Number is already used in a Voucher in one of the Vendors involved, the Process cannot proceed. Deleting the Voucher will allow the creation of payables for the paychecks included on that deleted Voucher. The Vouchers are independent from their associated Paychecks. They can be modified, but it will not affect the associated Pay When a Paycheck with associated Voucher is Voided, it will not affect the original Vouchers created, instead it will create reve entries (1 beit Memo of created) containing only its own amounts. a. Set up Tax Type of Deduction Type with Vendor ID. b. Click Create applycheck associated With the set taxes or deductions. c. Click Create Payables form the grid. c. Click Create Payables for the payce is the set taxes or deductions. c. Click Create Payables for the Payrol module. c. Click Create Payables for a Payrol module. c. Click Creates polyables for a Payrol module. c. Enter Invoice No. In the text box. f. Click Process polyaber button. v. Click Creates polyaber form a payrol module. c. Enter Invoice No. In the text box. f. Click Process polyaber button. v. To esench for specific criterias, the advance filter can be used.                                                                                                    | mments<br>Q Open Q Tax Details × Remove<br>Tax<br>Tax<br>1 Goor Center<br>1 Goor Center<br>1 Goor C                                                                                                    | Ship Yia         Get previous details       28 Layout         Mis Crescription       UOM         Mil-Local       Mil-State Tax         Approval       Status:         Approval       Status:         Approval Notes:       Status:         Cherr will allow the       Status                                                                                                    | PeyTo     PeyTo     PeyTo     Torrest     Torrest                                                                                                    | Cost Currency Exchange Ra<br>0.00<br>0.00<br>0.00<br>0.00<br>0.00<br>0.00<br>0.00<br>0.                                                                                                    | irelyadmin         0           Cox         Cost UOM         Gross           672         2380                                                                                                    |                                                                                                    |                               |
| I the human image interesting the image interesting interesting | If the Invoice Number is already used in a Voucher in one of the Vendors involved, the Process cannot proceed. Determine in the invoice Number is already used in a Voucher in one of the Vendors involved, the Process cannot proceed. Determine invoice is already used in a Voucher in one of the Vendors involved, the Process cannot proceed. Determine invoice is already used in a Voucher in one of the Vendors involved, the Process cannot proceed. Determine invoice is already used in a Voucher in one of the Vendors involved, the Process cannot proceed. Determine invoice is already used in a Voucher in one of the Vendors involved, the Process cannot proceed. The Vouchers are independent from their associated Paychecks. They can be modified, but it will not affect the associated Pay the entries (1 Debit Memo for each Vendor involved) containing only its own amounts. a. Set up Tax Type or Deduction Type with Vendor ID. b. Croate a paycheck with the set taxes 0 c. Seter paychecks to use from the grid. Set Paycheck so collar to with the set taxes 0 d. Seter paycheck is outpart on the grid. c. Seter paycheck is to be from the grid. c. Enter Invoice No. in the text box. t. Seter paycheck is collar button. To rearch to repectific criterias, the advance filter can be used. To search for specific criterias, the advance filter can be used.                                                                                                    | a       Open       Q. Tax Details       X Remove         tract       Item No.       Description         a       1.Guest Center.       Description         berevie, Mi44201       Description         United States       4542 Flagstaff Cove<br>Fort Wayne, Mi44815         V       Ready         If the Invoice Nur<br>Deleting the Vour                                                                                                    | Cet previous details  Est previous details Mits Description UGM Mit-local Mit-Stere Tax  Approval Require Approval Require Approval: Status: Approval Notes:  There is already us cher will allow the                                                                                                    | Reter Records (F3)     Ordered     Billed     1     1     1     1     1     1     1     1     1                                                                                                    | Cost Currency Exchange Ra<br>0.00<br>0.00<br>Subtotal:<br>Shipping:<br>Tax:<br>Total:<br>Amount Puel:<br>I d Page                                                                                                    | \$5<br>672<br>2310                                                                                                    |                                                                                                    |                               |
| If the Invoice Number is already used in a Voucher in one of the Vendors involved, the Process cannot proceed.     Deleting the Vouchers will allow the creation of payables for the paychecks included on that deleted Voucher.     The Vouchers are independent from their associated Paychecks. They can be modified, but it will not affect the associated Pay     When a Paycheck with associated Voucher is Voided, it will not affect the original Vouchers created, instead it will create reve     entries (1 Debit Memo for each Vendor Involved) or unanny.     Setup Tax Type or Deduction Type with Vendor ID.     S. Create paychecks to use from the grid.     Setup Tax Type or Deduction Type with Vendor ID.     S. Create Payables for Payroll module.     Setup Tax Type or Deduction Type with vendor ID.     S. Create paychecks to use from the grid.     Setup Tax Type or Deduction Type with Vendor ID.     S. Create Payables for Payroll module.     Setup Tax Type or Deduction Type with Vendor ID.     Setup Tay Type or Deduction Type with Vendor ID.     Setup Tay Type or Deduction Type with Vendor ID.     Setup Tay Type or Deduction Type with Vendor ID.     Setup Tay Type with the reflected in the screen.  e. Enter Involce No. in the text box. 1. Click Process toolbar button.      The Voucher's are independent with the set text set or deductions.     Setup Tay Tay Tay Tay Tay Tay Tay Tay Tay Tay                                                                                                    | The first of the second of the second of   | teed term No. Description  t     1 door Content     1 door Content     1 door Content     1 door Market     1 door Content     1 door Content                                                                                                    | Mile Description UDM<br>Milesail<br>Milesail<br>Milesail<br>Require Approval<br>Require Approval<br>Status:<br>Approval Notes:                                                                                                    | ed in a Vouche                                                                                                    | Cost Currency Exchange Ra<br>0.00<br>0.00<br>0.00<br>Subtotal:<br>Shipping:<br>Task:<br>Task:<br>Task:<br>Task:<br>Amount Due:<br>1 4 9 Page                                                                                                    | Cost Cost Office Cost Cost Cost Cost Cost Cost Cost Cost                                                                                                    |                                                                                                    |                               |
| View View View View View View View View                                                                                                    | I draw the two the two the two two two two two two two two two two                                                                                                    | I Govt Center     Deroid, MI 48201 United States     4242 Flagmaft Cove     Fort Wayne, MA 4815 United States     If the Invoice Nur     Deleting the Vour                                                                                                    | ML-Scall ML-State Tax Approval Require Approval Approval I Status: Approval Notes: There is already us cher will allow the                                                                                                    | ed in a Vouche                                                                                                    | 0.00<br>0.00<br>Subtotal:<br>Shipping:<br>Tas:<br>Total:<br>Amount Due:<br>I d Page                                                                                                    | 6.72<br>23.80<br>23.80<br>20.52<br>0.00<br>0.00<br>0.00<br>0.00<br>0.00<br>0.00<br>0.                                                                                                    |                                                                                                    |                               |
| I the live is a live is a li      | If the Invoice Number is already used in a Voucher in one of the Vendors involved, the Process cannot proceed.     Deleting the Vouchers will allow the creation of payables for the paychecks included on that deleted Voucher.     The Vouchers are independent from their associated Paychecks. They can be modified, but it will not affect the associated Pay.     When a Paycheck with associated Voucher is Volded, it will not affect the original Vouchers created, instead it will create reve entries (1 Debit Memo for each Vendor involved) containing only its own amounts.     Set up Tax Type or Deduction Type with Vendor ID.     Ocreate apycheck satured with the set taxes or deductions.     Click Create Payables from Payroll module.     Select paychecks to use from the grid.     Only committed paychecks will be reflected in the screen.     Enter Invoice No. in the text box.     Click Process toolbar button.     Type or Deduction Type with Vendor ID.     Select paychecks is colbar button.     Type or Deduction Type with Vendor ID.     Select paychecks to use from the grid.     Only committed paychecks will be reflected in the screen.     Select paychecks to use from the grid.     Type or Deduction the text box.     Select paychecks to use from the grid.     Type or Deduction Type with Vendor ID.     Select paychecks to use from the grid.     Type or Deduction type with Vendor ID.     Select paychecks to use from the grid.     Type or Deduction the grid to the first text box of the text box.     Select paychecks to use from the grid.     Type or Deduction type with Vendor ID.     Type or Deduction type with Vendor ID.     Select paychecks to use from the grid.     Type or Deduction type with Vendor ID.     Select paychecks to use from the grid to the screen.     Select paychecks to use from the grid to the screen.     Select paychecks to use from the grid to the screen to use to the screen to use to the screen to use to the screen to use to the screen tother screen to use to the screen to use to the screen to use to     | I Gov Center     Deroit, MI 48201     United States     Vinted States     Vinted States     If the Invoice Nur     Deleting the Vouc                                                                                                    | Approval Require Approval: Status: Approval Status: Approval Notes:  nber is already us cher will allow the                                                                                                    | ed in a Vouche                                                                                                    | 0.00<br>Subtotak<br>Shipping:<br>Tax:<br>Total:<br>Amount Due:<br>Id 4 Page                                                                                                    | 23.80<br>30.52<br>0.00<br>30.52<br>0.00<br>30.52<br>0.00<br>30.52                                                                                                    |                                                                                                    |                               |
| If the Invoice Number is already used in a Voucher in one of the Vendors involved, the Process cannot proceed.     Deleting the Voucher will allow the creation of payables for the paychecks included on that deleted Voucher.     The Vouchers are independent from their associated Paychecks. They can be modified, but it will not affect the associated Pay When a Paycheck with associated Voucher is Voided, it will not affect the original Vouchers created, instead it will create reve entries (1 Debit Memo for each Vendor involved) containing only its own amounts.      Set up Tax Type or Deduction Type with Vendor ID.     Create a paycheck associated with the set taxes or deductions.     Click Create Payables from Payroli module.     Set up Tax Type or Deduction Type with Vendor ID.     Click Create Payables from Payroli module.     Set up Tax Type or Deduction Type with Vendor ID.     Click Create Payables from Payroli module.     Set up Tax Type or Deduction Type with Vendor ID.     Click Create Payables from Payroli module.     Set up Tax Type or Deduction Type with Vendor ID.     Click Create Payables from Payroli module.     Set up Tax Type or Deduction Type with Vendor ID.     Click Create Payables from Payroli module.     Set up Tax Type or Deduction Type with Vendor ID.     Click Create Payables from Payroli module.     Set up Tax Type or Deduction Type with Vendor ID.     Click Create Payables from the grid.     To Payroli module is Up the set taxes or deductions.     Set up Tax Type or Deduction Type with Vendor ID.     Click Create Payables from the grid.     To Payroli module is Up the set taxes or deductions.     Set up Tax Type or Deduction Type with Vendor ID.     Click Create Payables from the grid.     To Payroli module is Up the set taxes or deductions.     Set up Tax Type or Deduction Type with Vendor ID.     To Payroli module is Up the set taxes or deductions.     Set up Tax Type or Deduction Type with Type or Deduction the set taxes or deductions the set taxes or deductions.     To Payroli mo   | If the Invoice Number is already used in a Voucher in one of the Vendors involved, the Process cannot proceed.     Defining the Voucher will allow the creation of payables for the paychecks included on that deleted Voucher.     The Vouchers are independent from their associated Paychecks. They can be modified, but it will not affect the associated Pay.     When a Paycheck with associated Voucher is Voided, it will not affect the original Vouchers created, instead it will create reve<br>entrifes (1 Debi Memo for each Vendor involved) ontaining only its own amounts.     Set up Tax Type or Deduction Type with Vendor ID.     Seter paycheck associated with the set taxes or deductions.     Seter Payables from Payroll module.     Seter paychecks to use from the gidt.     Seter paychecks to use from the gidt.     Seter paycheck associated but the reflected in the screen.     Seter paycheck as used to button.     The Vouchers reserve revery represented but the reflected in the screen.     Seter paycheck as used from the gidt.     The reflection of the text box.     Seter paycheck is used from the gidt.     The reflection of the text box.     Seter paycheck is used from the gidt.     The reflection of the text box.     Seter paycheck is used from the gidt.     The reflection of the text box is the reflected in the screen.     Seter paycheck is used from the gidt.     The reflection of the text box.     Seter paycheck is used from the gidt.     The reflection of the text box is the reflected in the screen.     Seter paycheck is used from the gidt.     The reflection of the text box is the reflection of the text paycheck is the reflection of the text paycheck is used to the screen is the reflection of the text paycheck is used to the screen is the text paycheck is the reflection of the text paycheck is the reflection of the text paycheck is the reflection of the text paycheck is the reflection of the text paycheck is the reflection of the text paycheck is the reflection of the text paycheck is the reflection of thext pay | I Gov: Center Dervoit, MI 48201 United States     Cove     Add States     Ready      If the Invoice Nur     Deleting the Vouce                                                                                                    | Approval Require Approval: Status Approval Netes:  nber is already us cher will allow the                                                                                                    | ed in a Vouche                                                                                                    | Subtotal:<br>Shipping:<br>Tas:<br>Total:<br>Amount Due:<br>Id 4 Page                                                                                                    | 30.52<br>0.00<br>0.00<br>30.52<br>0.00<br>30.52                                                                                                    |                                                                                                    |                               |
| <ul> <li>If the Invoice Number is already used in a Voucher in one of the Vendors involved, the Process cannot proceed. Deleting the Voucher will allow the creation of payables for the paychecks included on that deleted Voucher.</li> <li>The Vouchers are independent from their associated Paychecks. They can be modified, but it will not affect the associated Pay When a Paycheck with associated Voucher is Voided, it will not affect the original Vouchers created, instead it will create reve entries (1 Debit Memo for each Vendor involved) containing only its own amounts.</li> <li>a. Set up Tax Type or Deduction Type with Vendor ID.</li> <li>b. Create a paycheck associated with the set taxes or deductions.</li> <li>c. Click Create Payables from Payroll module.</li> <li>d. Select paychecks to use from the grid.</li> </ul> If only committed paychecks will be reflected in the screen. e. Enter Invoice No. in the text box. f. Click Process toolbar button. f. Click Process toolbar button. f. Click Process toolb                                                                                                    | <ul> <li>If the Invoice Number is already used in a Voucher in one of the Vendors involved, the Process cannot proceed. Deleting the Voucher will allow the creation of payables for the paychecks included on that deleted Voucher.</li> <li>The Vouchers are independent from their associated Paychecks. They can be modified, but it will not affect the associated Pay When a Paycheck with associated Voucher is Voided, it will not affect the original Vouchers created, instead it will create reverentries (1 Debit Memo for each Vendor involved) containing only its own amounts.</li> <li>a. Set up Tax Type or Deduction Type with Vendor ID.</li> <li>b. Greate a paycheck associated with the set taxes or deductions.</li> <li>c. Click Create Payables from Payroll module.</li> <li>d. Select paychecks to use from the grid.</li> </ul> e. Enter Invoice No. in the text box. f. Click Process toolbar button. <b>e</b> Enter Invoice No. in the text box. f. Click Process toolbar button. <b>e</b> Enter Invoice No. in the text box. f. Click Process toolbar button. <b>for many and the set states are provided in the set or more provided in the set or more p</b>                            | If the Invoice Nur<br>Deleting the Vou                                                                                                    | nber is already us<br>cher will allow the                                                                                                    | ed in a Vouche                                                                                                    | Id d Page                                                                                                    |                                                                                                    |                                                                                                    |                               |
| <ul> <li>If the Invoice Number is already used in a Voucher in one of the Vendors involved, the Process cannot proceed. Deleting the Voucher will allow the creation of payables for the paychecks included on that deleted Voucher. The Vouchers are independent from their associated Paychecks. They can be modified, but it will not affect the associated Pay When a Paycheck with associated Voucher is Voided, it will not affect the original Vouchers created, instead it will create reve entries (1 Debit Memo for each Vendor involved) containing only its own amounts.</li> <li>a. Set up Tax Type or Deduction Type with Vendor ID.</li> <li>b. Create a paycheck associated with the set taxes or deductions.</li> <li>c. Click Create Payables from Payroll module.</li> <li>d. Select paychecks to use from the grid.</li> </ul> c. Enter Invoice No. in the text box. f. Click Process toolbar button. c. Click Create apaysise. The set associated will be reflected in the screen. e. Enter Invoice No. in the text box. f. Click Process toolbar button. f. Click Process toolbar button. f. Click                                                                                                    | <ul> <li>If the Invoice Number is already used in a Voucher in one of the Vendors involved, the Process cannot proceed. Deleting the Voucher will allow the creation of payables for the paychecks included on that deleted Voucher. The Vouchers are independent from their associated Paychecks. They can be modified, but it will not affect the associated Pay When a Paycheck with associated Voucher is Voided, it will not affect the original Vouchers created, instead it will create reve entries (1 Debit Memo for each Vendor involved) containing only its own amounts.</li> <li>a. Set up Tax Type or Deduction Type with Vendor ID.</li> <li>b. Create a paycheck associated with the set taxes or deductions.</li> <li>c. Click Create Payables from Payroll module.</li> <li>d. Select paychecks to use from the grid.</li> </ul> <b>O</b> nly committed paychecks will be reflected in the screen. <b>e</b> Enter Invoice No. in the text box. <b>f</b> . Click Process tolbar button. <b>f</b> . Click Process tolbar button. <b>f</b> . Create a paysite is the screen is provided. <b>f</b> . Click Process tolbar button. <b>f</b> . Click Process tolbar button. <b>f</b> . Click Process tolbar button. <b>f</b> . Click Process tolbar button. <b>f</b> . Click Process tolbar button. <b>f</b> . Click Process tolbar button. <b>f</b> . Click Process tolbar button. <b>f</b> . Click Process tolbar button. <b>f</b> . Click Process tolbar button. <b>f</b> . Click Process tolbar button. <b>f</b> . Click Process tolbar button. <b>f</b> . Click Process tolbar button. <b>f</b> . Click Process tolbar button. <b>f</b> . Discussion (all the screen) (all the screen) (all the screen                | If the Invoice Nur<br>Deleting the Vou                                                                                                    | nber is already us<br>cher will allow the                                                                                                    | ed in a Vouche                                                                                                    |                                                                                                    | 1 of 2 🕨 🕨                                                                                                    |                                                                                                    |                               |
| <ul> <li>c) Select paychecks to use from the grid.</li> <li>(i) Only committed paychecks will be reflected in the screen.</li> <li>e. Enter Invoice No. in the text box.</li> <li>f) Citick Process toolbar button.</li> </ul>                                                                                                    | <ul> <li>c) Select paychecks to use from the grid.</li> <li>(i) Only committed paychecks will be reflected in the screen.</li> <li>e. Enter Invoice No. in the text box.</li> <li>f. Click Process toolbar button.</li> </ul>                                                                                                    | a. Set up Tax Type<br>b. Create a payche<br>c. Click <b>Create Pa</b>                                                                                                    | κ with associated<br>Memo for each Ve<br>or Deduction Type<br>tok associated with<br>yables from Payre                                                                                                    | be with Vendor<br>h the set taxes<br>oll module.                                                                                                    | ID.<br>or deductions.                                                                                                    | ect the origin<br>is own amoui                                                                                                    | voucners created, instead                                                                                                    | 1 It will create <b>rever</b> |
| Protection         Details         Invoice No:         Psycheck Na         Psycheck No.         Employee No.         Name         Period From         Period To         V         21/B/2016         PCHK-86         JBFOWLER         James B Fowler         2/1/2016         PCHK-86         JBFOWLER         James B Fowler         2/1/2016         PCHK-86         JBFOWLER         James B Fowler         2/1/2016         PCHK-86         JBFOWLER         James B Fowler         2/1/2016         PCHK-86         JBFOWLER         James B Fowler         2/1/2016         PCHK-80         JBFOWLER         James B Fowler         VI         VI         VI         VI         VI         VI         VI         VI         VI         VI         VI         VI         VIIIIIIIIIIIIIIIIIIIIIIIIIIIIIIIIIIII                                                                                                    | Core         Uperails         Viscore Ne:         Paycheck No         Employee No.         Employee No.         Employee                                                                                                    | e. Enter Invoice No<br>f. Click <b>Process</b> to<br>Create Payable                                                                                                    | o. in the text box.<br>polbar button.                                                                                                    |                                                                                                    |                                                                                                    | ~ □                                                                                                    |                                                                                                    |                               |
| Details   Invoice No:   My123   Pay Date:   Paycheck No:   Employee No.   Name   Period From   Period To   V   21/12/2018   PCHK-85   JBFOWLER   James B Fowler   21/12/2016   21/12/2016   Paycheck No:   Employee No.   Name   Period From   Period To      Provide The period From Period To Provide The period From Period To Provide The period From Period To Provide The period From Period To Provide The period From Period To Provide The period From Period To Provide The period From Period From Period To Provide The period From Period From Period To Provide The period From Period From Period From Period To Provide The period From Period From Perio                                                                                                    | Core         Decensis         Import Set Extra All         Clear All       Clear All         Pay Date       Paylone K. No.         Paylone K. No.       Import Set Extra All         Prind From       Perind From         Perind From       Perind To         Point Set Extra All       Clear All         Composition       Import Set Extra All         Point Set Extra All       Clear All         Point Set Extra All       Clear All         Point Set Extra All       Clear All         Point Set Extra All       Clear All         Point Set Extra All       Set Extra All         Point Set Extra All       Set Extra All         Point Set Extra All       Set Extra All         Point Set Extra All       Set Extra All         Point Set Extra All       Set Extra All         Point Set Extra All       Set Extra All         Point Set Extra All       Set Extra All         Point Set Extra All       Set Extra All         Point Set Extra All       Set Extra All         Point Set Extra All       Set Extra All         Point Set Extra All       Set Extra All         Point Set Extra All       Set Extra All         Point Set Extra All                                                                                                    | Brocare Clora                                                                                                    |                                                                                                    |                                                                                                    |                                                                                                    |                                                                                                    |                                                                                                    |                               |
| Details   Invoice No:   INV123   Imvice No:   Invoice No:   Paybeck No.   Employee No.   Name   Period From   Period To   Imvice No:   Paybeck No.   Employee No.   Name   Period From   Period To   2/15/2016 PEHK-85 JBFOWLER James B Fowler 2/15/2016 PEHK-85 JBFOWLER James B Fowler 2/15/2016 Period From Period To Imvie No. Period From Period To Imvie No. Name Period From Period To Period To Period From Period To Period To Period From Period To Period From Period To Period To Period From Period To Period From Period To Period From Period To Period From Period To Period From Period To Period From Period To Period From Period To Period From Period To Period From Period To Period From Period To Period From Period To Period From Period From Period From Period To Period From Period From <                                                                                                    | Details         Invoice No:         Invoice No:         Paycheck No.         Employee No.         Name         Period From         Period From                                                                                                    | Close                                                                                                    |                                                                                                    |                                                                                                    |                                                                                                    |                                                                                                    | 9                                                                                                    |                               |
| Invoice No:       NV123            ✓ Stetar All Q. Open 28 Layout Q. Fitter Records (F3)        Period From Period To             ✓ 218/2016        Paytheck No.       Employee No.         Name       Period From       Period To          ✓ 218/2016        PCHK-S6        JBFOWLER          James B Fowler       2/13/2016          ⑦ ① ⑦ ② ① ⑦ ◎       Ready                                                                                                    | Invoice No:     Image: Select All     Pay Date     Paycheck No.     Employee No.     Image: Paycheck No.     Image: Paycheck No.                                                                                                    | Details                                                                                                    |                                                                                                    |                                                                                                    |                                                                                                    |                                                                                                    |                                                                                                    |                               |
| ✓ Select All □ Clear All □ Q Open BB Layout □ Filter Records (F3)         Pay Date       Paycheck No.         Employee No.       Name         ✓ 2/18/2016       PCHK-85         JBFOWLER       James B Fowler         2/13/2016                                                                                                    | Stetex All Clear All Q Open B& Layout Q Filter Records (F3)         Pay Date       Paycheck No. Employee No. Name         2/18/2016       PCHK-85         JBFOWLER       James B Fowler         2/13/2016       PCHK-85         Vertex All Q Open B& Layout Q Filter Records (F3)         Paycheck No.       Employee No. Name         Period From       Period To         2/18/2016       PCHK-85         JBFOWLER       James B Fowler         2/13/2016       PCHK-85         Vertex All Q Open B& Layout Q Filter Records (F3)       Period From         Period From       Period From         Period From       Period From </th <th>Invoice No: INV123</th> <th></th> <th></th> <th></th> <th></th> <th></th> <th></th>                                                                                                    | Invoice No: INV123                                                                                                    |                                                                                                    |                                                                                                    |                                                                                                    |                                                                                                    |                                                                                                    |                               |
| Pay Date       Pay Obtek       Demologree No.       Name       Period From       Period To         2/18/2016       PCHK-85       JBFOM/LER       james B Fowler       2/13/2016       2/13/2016         ()       ()       ()       ()       ()       ()       ()       ()         ()       ()       ()       ()       ()       ()       ()       ()         ()       ()       ()       ()       ()       ()       ()       ()       ()                                                                                                    | Pay Date Paycheck No. Employee No. Name   2/12/2016 PCHK-36 JBFOWLER James B Fowler     2/12/2016 PCHK-36   With a start of the specific criterias, the advance filter can be used.                                                                                                    | 🖉 Select All 🔄 Clear All                                                                                                    | Q, Open 🔠 Layout Q,                                                                                                    | Filter Records (F3)                                                                                                    |                                                                                                    |                                                                                                    |                                                                                                    |                               |
| Image: 2712/2016       PCHK-86       jBFOWLER       james B Fowler       2/13/2016         Image: 2712/2016       1/13/2016       1/13/2016       1/13/2016         Image: 2712/2016       1/13/2016       1/13/2016       1/13/2016                                                                                                    | 2/13/2016       PCHK-86       JBFOWLER       james B Fowler       2/13/2016         Image: Second content of the specific criterias, the advance filter can be used.       Image: Second content of the specific criterias, the advance filter can be used.                                                                                                    | Pay Date Pi                                                                                                    | aycheck No. Employee No.                                                                                                    | Name                                                                                                    | Period From                                                                                                    | Period To                                                                                                    |                                                                                                    |                               |
|                                                                                                    | Image: Constraint of the specific criterias, the advance filter can be used.                                                                                                    | ✓ 2/18/2016 PI                                                                                                    | CHK-86 JBFOWLER                                                                                                    | James B Fowler                                                                                                    | 2/7/2016                                                                                                    | 2/13/2016                                                                                                    |                                                                                                    |                               |
|                                                                                                    | <ul> <li>To search for specific criterias, the advance filter can be used.</li> </ul>                                                                                                    |                                                                                                    |                                                                                                    |                                                                                                    |                                                                                                    |                                                                                                    |                                                                                                    |                               |
|                                                                                                    | <ul> <li>Image: Window Ready</li> <li>Image: To search for specific criterias, the advance filter can be used.</li> </ul>                                                                                                    |                                                                                                    |                                                                                                    |                                                                                                    |                                                                                                    |                                                                                                    | 1                                                                                                    |                               |
|                                                                                                    | (i) To search for specific criterias, the advance filter can be used.                                                                                                    |                                                                                                    |                                                                                                    |                                                                                                    |                                                                                                    |                                                                                                    | a second second s |                               |
| To search for enables when the adverse filler and to use d                                                                                                    | (i) To search for specific criterias, the advance filter can be used.                                                                                                    | ? D S Keady                                                                                                    |                                                                                                    |                                                                                                    |                                                                                                    |                                                                                                    | 1                                                                                                    |                               |
|                                                                                                    | U i o search for specific criterias, the advance filter can be used.                                                                                                    | 2 C Ready                                                                                                    |                                                                                                    |                                                                                                    |                                                                                                    |                                                                                                    | 1                                                                                                    |                               |

Paychecks.

g. A confirmation message will be displayed.

h. Click OK button.

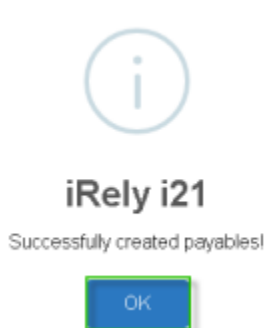

i. The created voucher will reflect in Vouchers from Purchasing module.

| Voucher - MI        | State Ta              |                              |                 |                           |         |                               |           |            |                   |                 |             |                  |                |            |       |
|---------------------|-----------------------|------------------------------|-----------------|---------------------------|---------|-------------------------------|-----------|------------|-------------------|-----------------|-------------|------------------|----------------|------------|-------|
| New Save            | Search                | Delete Undo E                | Duplicate Post  | Pay Void                  | Revers  | e Recap A                     | dd Payabl | es Approve | Submit R          | eject Recurring | Close       |                  |                |            |       |
| Details Pr          | repaid and            | d Debit memos 🛛 A            | Attachments (0) | Comments (0               | Aut     | dit Log (0)                   |           |            |                   |                 |             |                  |                |            |       |
| Type:               |                       | /oucher                      |                 | Post Date:                | 6/29/3  | 2016                          |           | Contact    | Jim               |                 | ~           | Voucher N        |                | BL-116     |       |
| Vendor              | r MI State Tax Vendor |                              | or              | Terms Net 15              |         | <ul> <li>Ship From</li> </ul> |           | Govt       |                   | ~               | AP Account: |                  | 20000-0000-000 |            |       |
| Invoice No:         | voice No: INV123      |                              |                 | Due Date: 7/14/2016       |         |                               |           | Ship To    | 0001 - Fort Wayne |                 | ~           | Withheld Amount: |                |            | 0.00  |
| Invoice Date        | : (                   | 5/29/2016                    | 🔄 Recur         | Reference:                |         |                               |           | Location   |                   |                 | ~           | Currency         |                | USD        | ~     |
| Check Comr          | ments:                |                              |                 | Ship Via                  |         |                               | ~         | Pay To     |                   |                 | ~           | Ordered By       | n              | irelyadmii | n v   |
| + lorat             | 0.0040                | O Tay Dataile                | M Barrows Ph    | Catoredour                | datailr | 00 L mout                     | 0         | D I 17     |                   |                 |             |                  |                |            | 5.7   |
| - Contra            | er open               | Item No.                     | Description     | Mirc Dare                 | vintion | LIGM                          | ~ n       | Ordered    | Billad            | Fort Furnance   | Each        | ange Ba          | Fort           | Cort UDI   | E S   |
| Contras             |                       | item wo.                     | Description     | misc Desc                 | npuon   | 00                            |           | ordered    | unico             | cost contently  | LX01        | o oo             | C054           | COSCOUN    | dios  |
|                     |                       |                              |                 | MI-LOCBI                  |         |                               |           | 1          |                   |                 |             | 0.00             | 6.72           |            |       |
|                     |                       |                              |                 | MI-State                  | rax.    |                               |           | 1          | 1                 |                 |             | 0.00             | 23.80          |            |       |
|                     |                       |                              |                 |                           |         |                               |           |            |                   |                 |             |                  |                |            |       |
|                     |                       |                              |                 |                           |         |                               |           |            |                   |                 |             |                  |                |            |       |
|                     |                       |                              |                 |                           |         |                               |           |            |                   |                 |             |                  |                |            |       |
|                     |                       |                              |                 |                           |         |                               |           |            |                   |                 |             |                  |                |            |       |
|                     |                       |                              |                 |                           |         |                               |           |            |                   |                 |             |                  |                |            |       |
| 4                   |                       |                              |                 |                           |         |                               |           |            |                   |                 |             |                  |                |            | •     |
| Ship From: 1 Govt 0 |                       | iovt Center<br>troit ML48201 |                 | Approval                  |         |                               |           |            |                   | 5               | iubtotal:   |                  |                | 30.52      |       |
| United              | United 9              | ted States                   |                 | Require Approval: Status: |         |                               |           |            |                   |                 |             | hipping:         |                |            | 0.00  |
|                     | 4949 ED               | arrest off Cours             |                 | pproval Not               | es:     |                               |           |            |                   |                 | 1           | ax:<br>otali     | _              |            |       |
| mp to:              | Fort Wa               | yne, IN 46815                |                 |                           |         |                               |           |            |                   |                 |             | mount Pai        | d:             |            | 30.5  |
|                     | United S              | otates                       |                 |                           |         |                               |           |            |                   |                 | /           | mount Du         | e:             |            | 30.52 |
| മ ത                 |                       | leady                        |                 |                           |         |                               |           |            |                   |                 |             | A Pa             | ge             | 1 of 2     |       |

(i) If the Invoice Number is already used in a Voucher in one of the Vendors involved, the Process cannot proceed.

Deleting the Voucher will allow the creation of payables for the paychecks included on that deleted Voucher.

The Vouchers are independent from their associated Paychecks. They can be modified, but it will not affect the associated Paychecks.

When a Paycheck with associated Voucher is **Voided**, it will not affect the original Vouchers created, instead it will create **reve rsing entries** (1 Debit Memo for each Vendor involved) containing only its own amounts.